### 本プログラムの説明

• 指定した『SS7』データの柱について、増分解析が終了するまでの各ステップの応力をCSVファイルに出力することができます。

## 本プログラムの実行方法

1. パラメーター設定

step\_stress.py ファイルのmain関数の引数を編集して必要なパラメーターを設定します。

| 変数名         | 説明                                                      | デフォルト                          |
|-------------|---------------------------------------------------------|--------------------------------|
| version     | 『SS7』のバージョン<br>"None"で最新バージョンでの処理になります。                 | "1.1.1.19"                     |
| folder_path | 物件データのパス                                                | r"C:\UsrData\Ss7Data\TEST.ikn" |
| end_step    | CSVファイルに出力する最終ステップ<br>"0"で現データで解析した場合の最終ステップを<br>採用します。 | "0"                            |
| step        | CSVファイルに出力するステップの刻み                                     | "1"                            |
| floor       | 階名(出力する柱の位置)                                            | "1F"                           |
| line_x      | X軸名(出力する柱の位置)                                           | "X1"                           |
| line_y      | Y軸名(出力する柱の位置)                                           | "Y1"                           |

#### 2. プログラム実行

コマンドラインからプログラムを実行することで、指定された条件での解析が開始されます。

- 例) C:に「example」というフォルダ名で配置する場合 cd C:\example\src python step\_stress.py
- 3. 結果の確認

結果は物件データと同じフォルダ内に folder\_path\_result.csv で保存されます。 また,繰り返し解析を行なうために Temp.ikn という仮の物件データが作成されますが,不要な場合は削除し てください。

## 注意事項

- 本プログラムは『SS7』Ver1.1.1.19で動作確認を行いました。
- end\_stepを大きく, stepを小さく設定すると解析回数が増え, 処理時間が長くなることがあります。
- 文字列検索をする都合上,X,Y方向の正,負で1方向だけ解析を行なうようにしてください。 例ではルート3で保有水平耐力X方向正加力のみ解析を行なっています。

### 『Op.Python実行』の設定手順

Ss7Pythonライブラリを使用するための設定手順です。

- 1. 『SS7』を起動し、[ツール-環境設定-Op.Python実行]画面を表示します。
- 2. "利用可能なPython言語のバージョン"を選択し、 [デスクトップへコピー]ボタンをクリックします。
- 3. デスクトップにある「Python」フォルダごと、「src」フォルダにコピーします。

## 必要な外部ライブラリ

以下の外部ライブラリをPython実行環境にインストールしてください。

• pandas:CSVデータの検索に使います。

pip install pandas

外部ライブラリのライセンスは「LICENSES/ライセンスについて.txt」を確認してください。

### 著作者

Copyright (C) 2024 UNION SYSTEM Inc.

# ライセンス

本プログラムは MIT License に基づいています。「LICENSE」を確認してください。